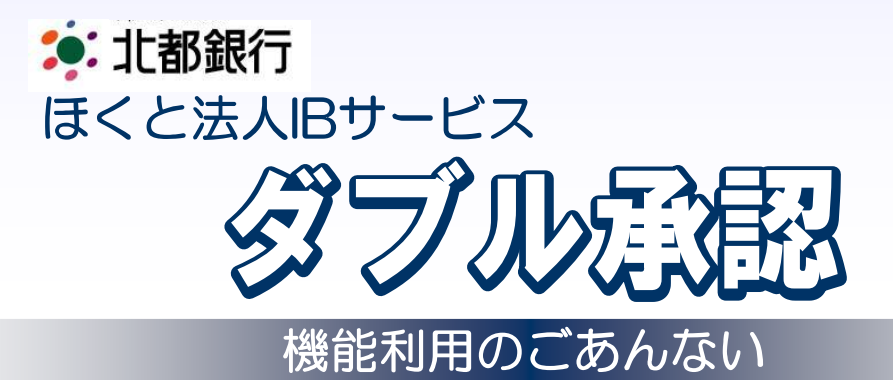

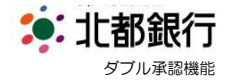

# ダブル承認機能について

- ・「ダブル承認」機能は、お取引時の承認者を「シングル(1名)」から「ダブル(2名)」に することで、セキュリティ効果を高める機能です。
- ・機能のご利用は、「任意」です。平成26年8月18日以降、「任意」設定が可能となります。 機能をご利用しない場合、操作変更はございません。
- ・ダブル承認の対象となるお取引は以下の通りです。
- なお、お取引毎に設定が可能で、ご契約により選択可能なお取引が異なります。
  - ① 「振込振替」の承認
  - ② 「総合振込」の承認
  - ③ 「給与・賞与振込」の承認
  - ④ 「口座振替」の承認

# ダブル承認 機能利用について

・ご利用の準備

- □ 企業情報のご変更
  - ダブル認証をご利用されるお取引を選択します。なお、現在の設定は以下の通りです。
    - ・振込振替 ………「承認なし」
    - ・総合振込、給与・賞与振込……「シングル承認」
    - ・口座振替 …………「シングル承認」
- □ 利用者登録/変更

ダブル認証機能をご利用される場合、2名の承認者が必要となります。 承認権限のある方が現在1名の場合、新規に登録するか、既存の方に承認権限を追加する 必要があります。

#### ・ご利用の手順について

| ・企業情報のご変更   | • • • • • • • • • • | 3 ページ  |
|-------------|---------------------|--------|
| ・利用者登録/変更   |                     | 5 ページ  |
| ・振込振替の承認(例) |                     | 9 ページ  |
| ・総合振込の承認(例) |                     | 12 ページ |

※不明な点は下記のフリーダイヤルまでご連絡をお願いします。

問い合わせ先:ほくと法人IBサービスサポートセンター

#### フリーダイヤル **0120-004-235**

[受付時間] 平日 午前9:00~午後5:00

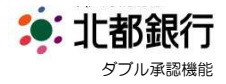

# 企業情報変更

・ 平成26年8月18日以降、ダブル承認を利用する設定が可能となります。
 法人IBサービスよりマスターユーザでログインし、企業情報変更にて設定します。

| 【 業務選択 BS                                                                                                    | ***** 1. 「管理」メニューを選択し                                                                                                    |
|----------------------------------------------------------------------------------------------------|----------------------------------------------------------------------------------------------------|
| :: 企業管理       企業情報の服会などを行うことができます。         :: 利用者管理       利用者情報の照会などを行うことができます。         :: 操作履歴照会       ご自身または他の利用者が行った操作の履歴服会を行うことができます。                                                                                                    | 「企業管理」を選択してください。                                                                                                    |
| ▲ 企業管理 》 作業内容選択<br>● 企業情報                                                                                                    | <ul> <li>C.「企業情報の変更」を</li> <li>選択してください。</li> </ul>                                                                                 |
| :* 企業情報の変更 <ul> <li>企業体報の成金、実更が可能です。             </li> </ul> :* ズール通知パスワード利用有無の変更 <ul> <li>メール通知パスワード利用有無の変更             </li> <li>メール通知パスワード利用有無の変更             </li> <li>メール通知パスワード利用有無の変更             </li> <li>メール通知パスワード利用有無の変更             </li> <li>メール通知パスワード利用有無の変更             </li> <li>エビザイト</li> <li>業 委託者メモを実更できます。         </li> </ul> |                                                                                                    |
|                                                                                                    | 3. 企業情報変更画面「承認機能」を     お取引毎に選択し、設定してくだ     さい。     ※契約毎に対象取引が異なります                                                                  |
| 企業名(カナ)     -       企業名     北部ジブル海店 株式会社       特部時金     小社学時期間会(アーク知道)<br>社会人生報告報会       利用可能業務     指令、「日本日本」       利用可能業務     社会社会社会社会社会社会社会社会社会社会社会社会社会社会社会社会社会社会社会                                                                                                    | ■「シングル承認」<br>従来の承認者 1 名の承認方法です。<br>■「ダブル承認(順序あり)」                                                                                   |
| ● 承認機能     ● 承認知し ● シングル承認 ● ダブル承認(順存払し) ● ダブル承認(順存払))       ■量幅記機能:     ● 利用人ない(米承認能能や利用する場合のみ有効)       総合編込     ● シングル承認(● ダブル承認(順存払))       協力・貴方編込     ● シングル承認(● ダブル承認(順存払))       □虚編録     ● ジングル承認(● ダブル承認(● 博力、))       ● 外辺想(単本に))     ● ダブル承認(● 博力、))       □虚編録     ● ジングル承認(● ダブル承認(● 博力、))       ● 保度額     ●                             | <ul> <li>承認順(一次承認→最終承認)を</li> <li>お取引時に任意で設定可能です。</li> <li>「ダブル承認(順序なし)」</li> <li>承認順は権限順になります。</li> <li>(最終承認は権限が高いユーザ)</li> </ul> |

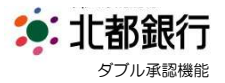

| 企業情報・限度額を変                                                                                                    | 更 »» 変更内容を確認 »» 変更完                                                                                                    | 7                                                                                                    |   | -                 |    | 内谷をに唯認後、こ豆球の「唯詞                                                                                                    |
|----------------------------------------------------------------------------------------------------|----------------------------------------------------------------------------------------------------|----------------------------------------------------------------------------------------------------|---|-------------------|----|----------------------------------------------------------------------------------------------------|
| 下の内容で企業情報を変更し<br>容を確認の上、「実行」ボタンで<br>更する内容は <b>≭太字</b> で表示さ<br>よ必須入力項目です。                                                                                                    | ます。<br>押してびされい。<br>れています。                                                                                                    |                                                                                                    |   | 3<br>Aut          |    | 用パスワード」を入力し、「実行                                                                                                    |
| <b>小学林</b> 却                                                                                                    |                                                                                                    |                                                                                                    |   |                   |    | 2                                                                                                    |
| 正来 前報                                                                                                    |                                                                                                    |                                                                                                    |   |                   |    |                                                                                                    |
| と来名(リナ)                                                                                                    |                                                                                                    |                                                                                                    |   |                   |    |                                                                                                    |
| E業名<br>利用可能業務                                                                                                    | 1189 フレ(484)に 特式会社<br>特式部会<br>人出会判解認会<br>人出会判解認会<br>指込入会判解認会 (データ伝<br>指込入会判解認会 (データ<br>指込入会判解認会 (データ<br>指込入会判解認会 (データ<br>指公式管理<br>指令式管理<br>指令<br>行力<br>に<br>指令<br>一<br>二<br>二<br>指令<br>二<br>二<br>二<br>二<br>二<br>二<br>二<br>二<br>二<br>二<br>二<br>二<br>二 | <u>考]</u><br>云:逝]                                                                                          |   |                   |    |                                                                                                    |
| 承認機能                                                                                                    |                                                                                                    |                                                                                                    |   |                   |    |                                                                                                    |
| =:1 1EAA                                                                                                    | ダブル承認(順序あり)                                                                                                    |                                                                                                    |   |                   |    |                                                                                                    |
| 8A21888                                                                                                    | 口座確認機能:利用する                                                                                                    |                                                                                                    |   |                   |    |                                                                                                    |
| 5 古 1版之                                                                                                    | タフル/#23(10)予めり)<br>がゴル-研刀(16((本本)))                                                                                                    |                                                                                                    |   |                   |    |                                                                                                    |
| ロチ・月子源と                                                                                                    | 5 ジル 承辺 (順度志日)                                                                                                    |                                                                                                    |   |                   |    |                                                                                                    |
| 88156                                                                                                    | 2 270442 (18) 74057                                                                                                    |                                                                                                    |   |                   |    |                                                                                                    |
|                                                                                                    |                                                                                                    |                                                                                                    |   |                   |    |                                                                                                    |
| 認証項目                                                                                                    |                                                                                                    |                                                                                                    |   |                   |    |                                                                                                    |
|                                                                                                    |                                                                                                    |                                                                                                    |   | 1                 |    |                                                                                                    |
| 建設用パスワード米<br>戻る 実行                                                                                                    | •••••                                                                                                    | 5759274- <i>X</i> -F8                                                                                      | K |                   |    |                                                                                                    |
| 22月/12ワード※<br>戻る<br>実行<br>企業管理》企                                                                                                    | •••••••                                                                                                    |                                                                                                    | C | BKG K004          | 5. | 企業情報変更結果画面                                                                                                    |
| #23用パスワード¥<br>戻 る<br>(実 行<br>(企業管理)企<br>・<br>企業情報・限度語を                                                                                                    | •••••••     *******     *********************************                                                                                                    | 2390x1=1411<br>完了                                                                                          |   | BKGK004           | 5. | 企業情報変更結果画面<br>承認機能の確認をする変更箇所                                                                                                    |
| <ul> <li>(20-F*)</li> <li>(20-F*)</li> <li>(20-20)</li> <li>(10-20)</li> <li>(10-20)</li></ul>                                                                                                    | *******                                                                                                    | ·<br>239274-34-94<br>完了                                                                                    |   | BKGK004<br>P<br>T | 5. | 企業情報変更結果画面<br>承認機能の確認をする変更箇所<br>に「*」が表示されます。                                                                                    |
| 部辺用ルイスワード※ 戻る (実行) (企業管理) 企 (企業情報・限度語答 以下の内容で企業情報を実度 素好の考えますで表示 の 企業情報                                                                                                    |                                                                                                    | 239174-aC+Ft                                                                                               |   | BKGK004           | 5. | 企業情報変更結果画面<br>承認機能の確認をする変更箇所<br>に「*」が表示されます。                                                                                    |
| 部辺用パスワード※       戻る     実行       (企業管理)     企業<br>(企業情報・限度調査       (以下の内容で企業情報法実業<br>正写らの時間は太子で表示       ③ 企業情報       金工業情報       金工業情報       金工業情報       金工業情報                                                                                                    |                                                                                                    | ■ 200004 10 CEL1                                                                                           |   | BKGK004           | 5. | 企業情報変更結果画面<br>承認機能の確認をする変更箇所<br>に「*」が表示されます。                                                                                    |
| <ul> <li>() 企業管理 ) 企</li> <li>() 企業管理 ) 企</li> <li>() 企業情報・限度額を</li> <li>() 公業情報</li> <li>() 企業情報</li> <li>() 企業情報</li> <li>金工業情報</li> <li>金工業情報</li> <li>金工業情報</li> <li>金工業情報</li> </ul>                                                                                                    |                                                                                                    | 1999年1月1日<br>1999年1日<br>1997<br>1997<br>1997                                                               |   | BKGK004           | 5. | 企業情報変更結果画面<br>承認機能の確認をする変更箇所<br>に「*」が表示されます。                                                                                    |
| <ul> <li>( 企業管理 ) 企</li> <li>( 企業管理 ) 企</li> <li>( 企業情報・限度認答</li> <li>( 企業情報・限度認答</li> <li>( 企業情報・限度認答</li> <li>( 企業情報・限度認答</li> <li>( 企業情報・</li> <li>( 企業情報</li> <li>( 企業情報</li> <li>( 企業者・</li> <li>( ) 企業者</li> <li>( ) ( ) ( ) ( ) ( ) ( ) ( ) ( ) ( ) ( )</li></ul>                                                                                                    |                                                                                                    | 完了<br>*                                                                                                    |   | BKGK004<br>•<br>* | 5. | 企業情報変更結果画面<br>承認機能の確認をする変更箇別<br>に「*」が表示されます。<br>(例)<br>全ての取引をダブル承認にした<br>場合、左記のようになります。                                         |
| <ul> <li>( 企業管理 ) 企</li> <li>( 企業管理 ) 企</li> <li>( 企業情報・限度認答</li> <li>( 企業情報・限度認答</li> <li>( 企業情報・限度認答</li> <li>( 企業情報・</li> <li>( 企業情報</li> <li>( 企業情報</li> <li>( 企業情報</li> <li>( 企業者・</li> <li>( ) 企業者・</li> <li>( ) 企業者・</li> <li>( ) 企業者・</li> <li>( ) 企業者・</li> <li>( ) 企業者・</li> </ul>                                                                                                    |                                                                                                    | ▶<br>2000000 = 21 = 111<br>完了<br>*<br>注意到<br>伝説)                                                           |   | BKGK004           | 5. | 企業情報変更結果画面<br>承認機能の確認をする変更箇所<br>に「*」が表示されます。<br>(例)<br>全ての取引をダブル承認にした<br>場合、左記のようになります。                                         |
| <ul> <li>( 企業管理 ) 企</li> <li>( 企業管理 ) 企</li> <li>( 企業情報・限度話答</li> <li>( 企業情報・限度話答</li> <li>( 企業情報・限度話答</li> <li>( 小菜情報・現定話答</li> <li>( 小菜情報・現定話答</li> <li>( 小菜情報・現定話答</li> <li>( 小菜情報・現定話答</li> <li>( 小菜情報・現定話答</li> <li>( 小菜電報</li> <li>( 小菜電報能</li> <li>( 小菜電報能</li> <li>( 小菜電報能</li> </ul>                                                                                                    |                                                                                                    | 1<br>1<br>2<br>2<br>2<br>2<br>2<br>2<br>2<br>1<br>1<br>1<br>1<br>1<br>1<br>1<br>1<br>1<br>1<br>1<br>1<br>1 |   | BKGK004           | 5. | 企業情報変更結果画面<br>承認機能の確認をする変更箇別<br>に「*」が表示されます。<br>(例)<br>全ての取引をダブル承認にした<br>場合、左記のようになります。                                         |
| <ul> <li>( 企業管理 ) 企</li> <li>( 企業管理 ) 企</li> <li>( 企業情報・限度認答</li> <li>( 企業情報・限度認答</li> <li>( 企業情報・限度認答</li> <li>( 企業情報・限度認答</li> <li>( 企業情報・</li> <li>( 企業情報・</li> <li>( 企業者・</li> <li>( 企業者・<td></td><td>· · · · · · · · · · · · · · · · · · ·</td><td></td><td>BKGK004</td><td>5.</td><td><ul> <li>企業情報変更結果画面</li> <li>承認機能の確認をする変更箇所に「*」が表示されます。</li> <li>(例)</li> <li>全ての取引をダブル承認にした</li> <li>場合、左記のようになります。</li> </ul></td></li></ul> |                                                                                                    | · · · · · · · · · · · · · · · · · · ·                                                                      |   | BKGK004           | 5. | <ul> <li>企業情報変更結果画面</li> <li>承認機能の確認をする変更箇所に「*」が表示されます。</li> <li>(例)</li> <li>全ての取引をダブル承認にした</li> <li>場合、左記のようになります。</li> </ul> |
| <ul> <li>認用パスワード※</li> <li>戻る (実行)</li> <li>( 企業管理 ) 企</li> <li>① 企業情報・限度認答</li> <li>① 企業情報・限度認答</li> <li>② 企業情報</li> <li>企業情報</li> <li>企業情報</li> <li>企業情報</li> <li>企業情報</li> <li>企業情報</li> <li>企業情報</li> <li>企業情報</li> <li>企業者</li> <li>( ) 小認覺能</li> <li>総合販込</li> <li>協ら、貴与福込</li> </ul>                                                                                                    |                                                                                                    | P 2 3 3 3 3 4 1 × 1 × 1 × 1 × 1 × 1 × 1 × 1 × 1 × 1                                                        |   | BKGK004           | 5. | 企業情報変更結果画面<br>承認機能の確認をする変更箇所<br>に「*」が表示されます。<br>(例)<br>全ての取引をダブル承認にした<br>場合、左記のようになります。                                         |
| <ul> <li>( 企業管理 ) 企</li> <li>( 企業管理 ) 企</li> <li>( 企業情報・限度認答</li> <li>( 企業情報・限度認答</li> <li>( 企業情報・限度認答</li> <li>( 企業情報</li> <li>( 企業情報</li> <li>( 企業情報</li> <li>( 企業情報</li> <li>( 企業情報</li> <li>( 企業情報</li> <li>( 企業情報</li> <li>( 企業情報</li> <li>( 企業情報</li> <li>( 企業情報</li> <li>( 企業情報</li> <li>( 企業情報</li> <li>( 企業情報</li> <li>( 企業情報</li> <li>( 企業者)</li> <li>( 企業者)&lt;</li></ul>                                                                                                    | まままままままままままままままままままままままままままままままままままま                                                                                                    | □ 2000 - 2001 + 1<br>完了<br>*<br>差別<br>(元型)                                                                 |   | BKGK004           | 5. | 企業情報変更結果画面<br>承認機能の確認をする変更箇所<br>に「*」が表示されます。<br>(例)<br>全ての取引をダブル承認にした<br>場合、左記のようになります。                                         |
| <ul> <li>( 企業管理 ) 企</li> <li>( 企業管理 ) 企</li> <li>( 企業情報・限度話名</li> <li>( 企業情報・限度話名</li> <li>( 企業情報・限度話名</li> <li>( 企業情報・</li> <li>( 企業情報</li> <li>( 企業情報</li> <li>( 企業情報</li> <li>( 企業情報</li> <li>( 企業情報</li> <li>( 企業情報</li> <li>( 企業情報</li> <li>( 企業情報</li> <li>( 企業情報</li> <li>( 企業者</li> <li>( 企業情報</li> <li>( 企業者</li> <li>( 企業情報</li> <li>( 企業者</li> <li>( 企業者</li> <li>( 企業 ) </li> <li>( 企業 ) </li> <li>( 企業 ) </li> <li>( 企業 ) </li> <li>( 企業者</li> <li>( 企業 ) </li> <li>( 企業 ) </li> <li< td=""><td></td><td>■ 2000 A 1 × (* 1 ± 1)</td><td></td><td>BKGK004</td><td>5.</td><td>企業情報変更結果画面<br/>承認機能の確認をする変更箇所<br/>に「*」が表示されます。<br/>(例)<br/>全ての取引をダブル承認にした<br/>場合、左記のようになります。</td></li<></ul>                                                      |                                                                                                    | ■ 2000 A 1 × (* 1 ± 1)                                                                                     |   | BKGK004           | 5. | 企業情報変更結果画面<br>承認機能の確認をする変更箇所<br>に「*」が表示されます。<br>(例)<br>全ての取引をダブル承認にした<br>場合、左記のようになります。                                         |

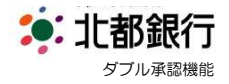

# 利用者登録

- ・ ダブル承認機能をご利用される場合、2名の承認者が必要となります。
- ・ 承認権限のあるユーザが現在1名の場合、新規に登録するか、既存ユーザに承認権限を追加 する必要があります。なお、ご変更は<u>マスターユーザ</u>よりログインして行います。

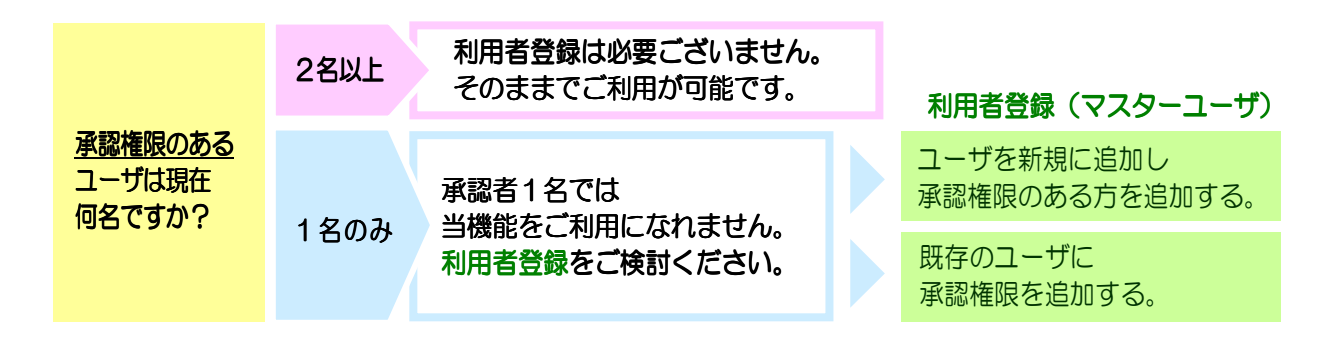

| 業務選択<br>** 企業管理<br>** 110年参報                              | BS\$K001<br>企業情報の至金などを行うことができます。<br>利用者体験の至金などを行うことができます。 | 1. | 「管理」メニューを選択し<br>「利用者管理」を<br>選択してください。 |
|-----------------------------------------------------------|-----------------------------------------------------------|----|---------------------------------------|
| ** "小小"目 B 4*                                             | ご自身または他の利用者が行った操作の履歴際会を行うことができます。                         |    |                                       |
| ↓ 利用者管理 》作業内容選択                                           | BRSK001                                                   |    |                                       |
| ⑧ 自身の情報の変更・照会                                             | 2 ALT                                                     | 2. | 「利用者情報の管理」を<br>選択してください。              |
| <ul> <li>         ・・・・・・・・・・・・・・・・・・・・・・・・・・・・・</li></ul> | ログインパスワード、磯辺用バスワードを実更できます。<br>利用者 体験を探会できます。              |    |                                       |
| ⑥ 利用者情報の管理                                                |                                                           |    |                                       |
| <ul> <li>** 利用者情報の管理</li> <li>** 利用者停止・解除</li> </ul>      | 利用者偵秘の新規登録、登録されている利用者領秘の照会、変更、または制隊が可能です。                 |    |                                       |
| II 利用者停止·解除                                               | 利用者のサービス停止、停止解除が可能です。                                     |    |                                       |
| <ul> <li>証明書失効</li> <li>:: 証明書失効</li> </ul>               | クライアント証明書の実効が可能です。                                        |    |                                       |
|                                                           |                                                           |    |                                       |

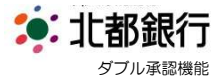

| 11用者情<br>31お、発行<br>11日バイタ            | WWWM規密録または変更する場<br>Tされたメール通知パスワードは、<br>パーの事情によりメールが遅延す                                | 暗コス、メール通知がスワードが必要<br>お客様がログアウトするまで有効です。<br>"る場合があります。                                 | сэ.<br>t.                                                                                                    | ليالا الم                                                          |
|--------------------------------------|---------------------------------------------------------------------------------------|---------------------------------------------------------------------------------------|----------------------------------------------------------------------------------------------------|--------------------------------------------------------------------|
| 音録                                   |                                                                                       |                                                                                       |                                                                                                    |                                                                    |
| 新規型<br>変更·育                          | を建い<br>と課い<br><b>川除</b><br>稲の利原をを行う場合は、対象の利                                           | 利用者を選択の上、「削除」ボタンを排                                                                    | RUTKEAN                                                                                                    |                                                                    |
| 明者情                                  | 縮の変更を行う場合は、対象の利<br>縮の照会を行う場合は、対象の利<br>者一覧                                             | 利用者を選択の上、「変更」ボタンを排<br>利用者を選択の上、「照会」ボタンを排                                              | 見てくだきい。<br>見てくだきい。                                                                                                    |                                                                    |
| 明者情                                  | 輛の変更を行う場合は、対象の承<br>輛の照会を行う場合は、対象の承<br><b>者一覧</b>                                      | 印用者を選択の上、「変更」ポタンを排<br>印用者を選択の上、「照会」ポタンを押                                              | <b>して(ださい。</b><br>して(ださい。<br>全4件                                                                                        | 並び嫌: ログインD 💽 昇順 🗨 三番素示                                             |
| 明者情<br>明者情<br>)利用                    | 幅の変更を行う場合は、対象の利<br>幅の服会を行う場合は、対象の利<br>者一覧<br>ログインID                                   | 利用者を選択の上、「変更」ボタンを打<br>利用者を選択の上、「照会」ボタンを打<br>利用者名                                      | R. てください。<br>R. てください。<br>全4件<br>利用者区分                                                                                  | 並び順: ロダインロ 💌 昇順 💌 🖿 = = = = まま<br>サービス状態                           |
| 明若情<br>明若情<br>利用<br>意<br>初用          | 線の変更を行う場合は、対象の利<br>線の服金を行う場合は、対象の利<br><b>者一覧</b><br>ログインID<br>id0006                  | 印用者を選択の上、「変更」ボシンを打<br>印用者を選択の上、「脳会」ボシンを打<br>利用者名<br>承担 一部                             | <ul> <li>R.TCだおい、</li> <li>R.TCだおい、</li> <li>全4枠</li> <li>利用者区分</li> <li>マス3ーユーザ</li> </ul>                             | 並び順: ロダイ/20 ● 月頃 ● 三市商会<br>サービス状態<br>利用可能                          |
| 明者情<br>明者情<br>利用<br>〇<br>〇           | 線の変更を行う場合は、対象の4<br>線の服会を行う場合は、対象の4<br><b>者一覧</b><br>id0006<br>id0006a                 | (明報老室課の上、「変更」水シンを判<br>明期者老課択の上、「課会」水ジンを判<br>利用者名<br>承認 一部<br>一般 太郎                    | <ul> <li>RTCださい。</li> <li>金4棒</li> <li>1月前名区分</li> <li>マスシーユーザ</li> <li>一般ユーザ</li> </ul>                                | 並び順: Dダイ/ID ▼ 月編 ▼ 三市東条<br>サービス状態<br>利用可能<br>利用可能                  |
| 明者情<br>明者情<br>利用<br>の<br>の<br>の<br>の | 線の支重2時73時合は、対象のが<br>線の無金を行う場合は、対象のが<br>者一覧<br>は0005<br>は0005<br>は0005                 | 1月月春を選択の上、「東夏」水シンを打<br>川月梅を選択のし、「照会」水シンを打<br>利用者名<br>承認 一部<br>一般 太郎<br>承認 法部<br>承認 法部 | <ul> <li>R.T (ださい、</li> <li>全4枠</li> <li>利用者区分</li> <li>マスターユーザ</li> <li>一般ユーザ</li> <li>一般ユーザ</li> </ul>                | 並び期: ロヴイ210 ■ 再類 ■ 回用表示<br>サービス状態<br>利用可能<br>利用可能                  |
|                                      | 180万支重行う場合は、対象のが<br>180万美重行う場合は、対象のが<br>者一覧<br>10076200<br>100056<br>100056<br>100056 | 利用者を選択の上、「支更」水シンを打<br>用用者を選択の上、「協会」水シンを打<br>解認 一部<br>一般 太郎<br>承認 二部<br>承認 二部          | <ul> <li>R.TCださい、</li> <li>全4枠</li> <li>72.5-ユーザ</li> <li>一校ユーザ</li> <li>一校ユーザ</li> <li>一校ユーザ</li> <li>一校ユーザ</li> </ul> | 並び順: ロヴインD ● 再線● B ■ 8 ★<br>サービス状態<br>利用可能<br>利用可能<br>利用可能<br>利用可能 |

3. 利用者管理画面

■承認者を新規追加する場合

・「新規登録」を選択してください。

#### ■既存者に承認権限を追加する場合

- ・変更する利用者を選択し
- 「変更」をクリックしてください。

4. 利用者基本情報画面

BRSK006

1

•

- ■承認者を新規追加する場合 ・基本情報を入力し、「次へ」を
  - クリックしてください。
- ■既存者に承認権限を追加する場合
- ・基本情報の変更がない場合、内容 を確認し「次へ」をクリックして ください。
- 5. 利用者権限画面
- ■承認者を新規追加する場合
- ・追加する利用者の利用範囲を設定 し、承認を行う取引にチェックを入 れてください。
- ■既存者に承認権限を追加する場合
- ・承認を行う取引にチェックを入れ てください。

◉ 利用者基本情報 利用者基本情報 登録内容 《半角英数字6文字以上12文字以内》 id0006d \*確認のため再度入力してください。 ログインID米 《半角英数字6文字以上12文字以内》 id0006d ..... ソフトウェアキーボードを開く (半角英数字6文字以上12文字以内) \*確認のため面度入力してください。 ログインパスワード米 ..... ソフトウェアキーボードを開く (半角英数字6文字以上12文字以内) ◎ ログイン時に強制変更する 利用者名米 承認 四郎 (全角30文字以内) shonin\_shirou@xxxx.ne.jp (半角英数字記号4文字以上64文字以内) 米確認のため再度入力してください。 メールアドレス米 shonin\_shirou@xxxx.ne.jpl (半角英数字記号4文字以上64文字以内) 管理者権限
付与しない

 ・確認用「スワードの設定が必要な場合、利用者のログイン4句に確認用「スワードの強制変更を実施させ設定を行います。
 ▲ 戻 る 利用者管理 》利用者登録[権限] BRSK007 利用者基本情報を入力 »> 利用者権限を入力 >>> 利用口座・限度額を入力 >>>> 内容確認 >>> 登録完了 以下の項目を選択の上、「次へ」ボタンを押してください。 ◎ #. ピラ利田按照

| ٩. |
|----|
|    |
|    |

| 利用者管理 》利用者登録[基本情報]

以下の項目を入力の上、「次へ」ボタンを押してください。 ※は必須入力項目です。

利用者基本情報を入力 »> 利用者権限を入力 >> 利用口座・限度額を入力 >> 内容確認 >> 登録完了

| 明細照会           | 登録内容            |
|----------------|-----------------|
| 残高照会           | ☑ 照会            |
| 入出金明細照会        | 12 照会           |
| 入出金明細照会[データ伝送] | ▼ 照会 ( ▼ 全口座照会) |

| ☑ 総合振込  | ☑ 給与·賞与振込 ☑ □座振智                             |        |                                                  |
|---------|----------------------------------------------|--------|--------------------------------------------------|
| l       |                                              | 登最内容   |                                                  |
| ☑ 全履歴照会 |                                              |        |                                                  |
|         |                                              |        |                                                  |
|         | <ul> <li>図 約5日地へ</li> <li>図 全限期現金</li> </ul> | ○ 等度描述 | 図 金属医乳会         登録内容           2000         2000 |

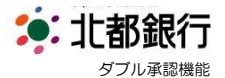

| ※ は必須入                               | を入力の上、「登録」ボタンを押してください。<br>力項目です。                                                                                    |        |                                                                                                    |                                                                                                    |              | ?<br>^JL3 |
|--------------------------------------|----------------------------------------------------------------------------------------------------|--------|----------------------------------------------------------------------------------------------------|----------------------------------------------------------------------------------------------------|--------------|-----------|
| ◉ 利用፣                                | 可能口座                                                                                                    |        |                                                                                                    | 並び                                                                                                    | 順:支店名 🔹 昇順 ▾ | ●再表       |
| <b>選択</b><br>☑                       |                                                                                                    | 支店名    | 名 料目                                                                                                    |                                                                                                    | 口座番号         | 操作        |
| 1                                    | 横手支店(061)                                                                                                    |        | 当座                                                                                                    |                                                                                                    | 7100006      | 詳細 🔻      |
|                                      | 業務                                                                                                    | 設定可能限」 | <b>食額(円)</b>                                                                                                    | 利用者一[                                                                                                    | 回当たり限度額(円)   |           |
|                                      |                                                                                                    |        |                                                                                                    |                                                                                                    |              |           |
|                                      | 業務<br>都度指定                                                                                                    | 設定可能限  | <b>我额(円)</b><br>9,999,999,999                                                                                                    | 利用者一[<br>9,999,999,999                                                                                                   | 回当たり限度額(円)   |           |
| 振込振替                                 | 業務<br>都度指定<br>本前登録                                                                                                  | 設定可能限  | <b>数数(円)</b><br>9,999,999,999<br>9,999,999,999                                                                                                    | 利用者一[<br>9.999.999.999<br>9.999.999.999                                                                                  | ヨ当たり限度額(円)   |           |
| 振込振替<br>総合振込                         | 業務           都原指定           本前登録                                                                                    | 設定可能限  | 8 193 (FP)            9,999,999,999            9,999,999,999,999            9,999,999,999,999                                                                                                    | <b>利用者一日</b><br>9.999.999.999<br>9.999.999.999<br>9.999.999.                                                             | 司当たり限度類(円)   |           |
| 振込振替<br>総合振込<br>給与振込                 | 業務           都度指定           本前登録           ※                                                                        |        | (円)         (円)           9,999,999,999         (1)           9,999,999,999         (1)           9,999,999,999         (1)           9,999,999,999,999         (1)                                                                                               | <b>利用者一日</b><br>9,999,999,999<br>9,999,999,999<br>9,999,999,                                                             | 司当たり限度額(円)   |           |
| 振込振替<br>総合振込<br>給与振込<br>貸与振込         | 業務           都廣指定           本前登録           ※           ※           ※           ※                                    | 該定可能保  | 1         1           0,999,999,999         0           0,999,999,999         0           0,999,999,999         0           999,999,999,999         0           999,999,999,999         0           999,999,999,999         0                                     | <b>利用者一日</b><br>0.990.990.999<br>0.990.999.999<br>0.990.990.9                                                            | 回当たり限度額(円)   |           |
| 振込振替<br>総合振込<br>給与振込<br>貴与振込<br>口座振替 | 業務         都廣指定           本前支録         本前支録           ※         ***           ※         ***           ※         *** | 設定可能限  | 1         1           0,999,999,999         0           0,999,999,999         0           0,999,999,999         0           999,999,999,999         0           999,999,999,999         0           999,999,999,999         0           999,999,999,999         0 | <b>利用者一日</b><br>9,999,999,999<br>9,999,999<br>9,999,999<br>9,999,999<br>9,999,999<br>9,990,999<br>9,990,999<br>9,990,999 | 回当たり探査機(円)   |           |

利用者管理 》利用者登録確認

以下の内容で利用者情報を登録します。 内容を確認の上、「実行」ボタンを押してください。 ※は必須入力項目です。

利用者基本情報
 利用者基本情報

ログインパスワード

利用者名 メールアドレス

管理者権限

ログインID

利用者基本情報を入力 »> 利用者権限を入力 >> 利用口座・限度額を入力 >>> 内容確認 >> 登録完了

OログインI特に強制変更する

ne ip

id0006d

承認 四郎 shonin\_shire

付与しない

6. 利用口座画面

### ■承認者を新規追加する場合

・利用可能口座、限度額を設定し 「登録」をクリックしてください。

#### ■既存者に承認権限を追加する場合

・利用可能口座、限度額を確認し 変更がなければ、「登録」を クリックしてください。

 利用者登録確認画面 内容を確認し、登録されている 「確認用パスワード」を入力し 「実行」をクリックしてください。

|                                           | 承認    |        |          |       | 登録内容    |             |             |
|-------------------------------------------|-------|--------|----------|-------|---------|-------------|-------------|
| 承認                                        |       | O総合振込  | ○給与·賞与振込 | OD座振替 |         |             |             |
|                                           | 管理    |        |          |       | 登錄内容    |             |             |
| 操作履歷照会                                    | \$    | 〇全履歴照会 |          |       |         |             |             |
| 利用可能                                      | 口座    |        |          |       |         |             |             |
| 利用可否                                      |       | 支店名    |          | 科目    |         | 口座番号        | 操作          |
| <ul> <li>         · (061)     </li> </ul> |       |        |          | 当座    |         | 7100006     | 詳細 🔻        |
| 国之 <b>师官</b><br>法本指认                      | 事前登録  |        |          |       |         |             | 9,999,999,9 |
|                                           | 業務    |        |          | 利用者-  | ・回当たり限度 | <b>前(円)</b> |             |
| 振込振替                                      | 事前登録  |        |          |       |         |             | 9,999,999,9 |
| 総合振込                                      |       |        |          |       |         |             | 9,999,999,9 |
| 給与振込                                      |       |        |          |       |         |             | 9,999,999,9 |
| 資与振込                                      |       |        |          |       |         |             | 9,999,999,9 |
| 口座振替                                      |       |        |          |       |         |             | 9,999,999,9 |
|                                           | 金の払込み |        |          |       |         |             | 9,999,999,9 |

登錄内容

BRSK012

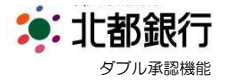

| 以下の内容で<br>サービス利用                                                                                                    | 利用者情報を登録しまし<br>権限については対象の利                     | た。<br>用者が次回サービス利用時に有効になります。 |                                          |                                                                              |
|----------------------------------------------------------------------------------------------------|------------------------------------------------|-----------------------------|------------------------------------------|------------------------------------------------------------------------------|
|                                                                                                    | 基本情報                                           |                             |                                          | ?<br>~ルナ                                                                     |
| 1                                                                                                    | 利用者基本情報                                        |                             | 登録内容                                     |                                                                              |
| ログインID                                                                                                    |                                                | id0006d                     |                                          |                                                                              |
| ログインパフ                                                                                                    | マワード                                           | Oログイン4句に強制変更する              |                                          |                                                                              |
| 利用者名                                                                                                    |                                                | 承認 四郎                       |                                          |                                                                              |
| メールアドレ                                                                                                    | ス                                              | shonin_shirou@xxxxne.jp     |                                          |                                                                              |
| 管理者権限                                                                                                    |                                                | 付与しない                       |                                          |                                                                              |
| 2.00                                                                                                    | 承認                                             |                             | 登録内容                                     |                                                                              |
| 承認                                                                                                    |                                                | O総合振込 O給与·賞与振込 OE           | ]座振替                                     |                                                                              |
|                                                                                                    | 管理                                             |                             | 登録内容                                     |                                                                              |
| 操作履歷照                                                                                                    | 숤                                              | ○全履歴照会                      |                                          |                                                                              |
| 利用可能                                                                                                    | 100000-000-000                                 |                             |                                          |                                                                              |
| OUT T                                                                                                    | 能口座                                            | ada pite de l               |                                          |                                                                              |
| 利用可否                                                                                                    | 能口座                                            | 支店名                         | 料目                                       | 口座番号                                                                         |
| 利用可否                                                                                                    | 能口座<br>横手支店(061)                               | 支店名                         | 料目                                       | 口底番号<br>710000                                                               |
| <ul> <li>利用可否</li> <li>○</li> <li>◎</li> <li>限度額</li> </ul>                                                                                                    | 能口座<br>横手支店(061)                               | 支店名                         | 料日当座                                     | 口座番号<br>710000                                                               |
| <ul> <li>利用可否</li> <li>○</li> <li>●</li> <li>●<td>能口座<br/>棋手支店(061)<br/>業務</td><td>支店名</td><td>料日           当座           利用者一回当たり限度類(円)</td><td>口座番号<br/>710000</td></li></ul> | 能口座<br>棋手支店(061)<br>業務                         | 支店名                         | 料日           当座           利用者一回当たり限度類(円) | 口座番号<br>710000                                                               |
| 利用可否<br>○ ● 限度額 歩いた琴                                                                                                    | 能口座<br>株手支店(061)<br>業務<br>都度指定                 | 支店名                         | 料日<br>当座<br>利用者一回当たり限度額(FT)              | 口座番号<br>710000<br>8,999,999,09                                               |
| <ul> <li>利用可否</li> <li>回 限度額     <li>振込振替     </li> </li></ul>                                                                                                    | 能口座<br>  快手支店(061)<br>                         | 支店名                         | 料日<br>当座<br>利用者一回当たり脱度額(円)               | 口接番号<br>71000<br>                                                            |
| 利用可否           ○           ●         限度額           振込振替           総合振込                                                                                                    | 能口座<br>  快手支店(061)<br>  葉務<br>  都度指定<br>  事前登録 | 支压名                         | 料目<br>当定<br>利用者一回当たり既度麵(円)               | 口座番号<br>710000<br>8,099,999,99<br>9,999,999,99<br>9,999,999,99               |
| 利用可否<br>○<br>● 限度額<br>振込振替<br>総合振込<br>給与振込                                                                                                    | 能口座<br>横手支店(061)<br>業務<br>都成指定<br>事前登録         | 支店名                         | 料日<br>当定<br>利用者一回当たり展成額(円)               | 口底番号<br>710000<br>9.999,999,99<br>9.999,999,99<br>9.999,999,99<br>9.999,999, |
| 利用可否<br>○<br>● 限度額<br>振込振替<br>総合振込<br>着与振込<br>賞与振込                                                                                                    | 能口腔<br>標+支店(061)<br>業務<br>都度指定<br>本前支級         | 支店名                         | 料日<br>当史<br>利用者一回当たり開盘額(円)               | 口後番号<br>71000<br>9,999,999,99<br>9,999,999,99<br>9,999,999,                  |
| 利用可否<br>〇<br>● 限度額<br>振込振替<br>総合振込<br>給与振込<br>賞与振込<br>口座振替                                                                                                    | 能口座<br>標手支店(081)<br>業務<br>都設指定<br>奉前支録         | 支度名                         | 料日<br>当座<br>利用者一回当たり限度類(円)               | 口接番号<br>710000<br>9,999,999,99<br>9,999,999,99<br>9,999,999                  |

8. 利用者登録結果画面

内容を確認してください。

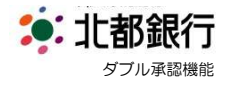

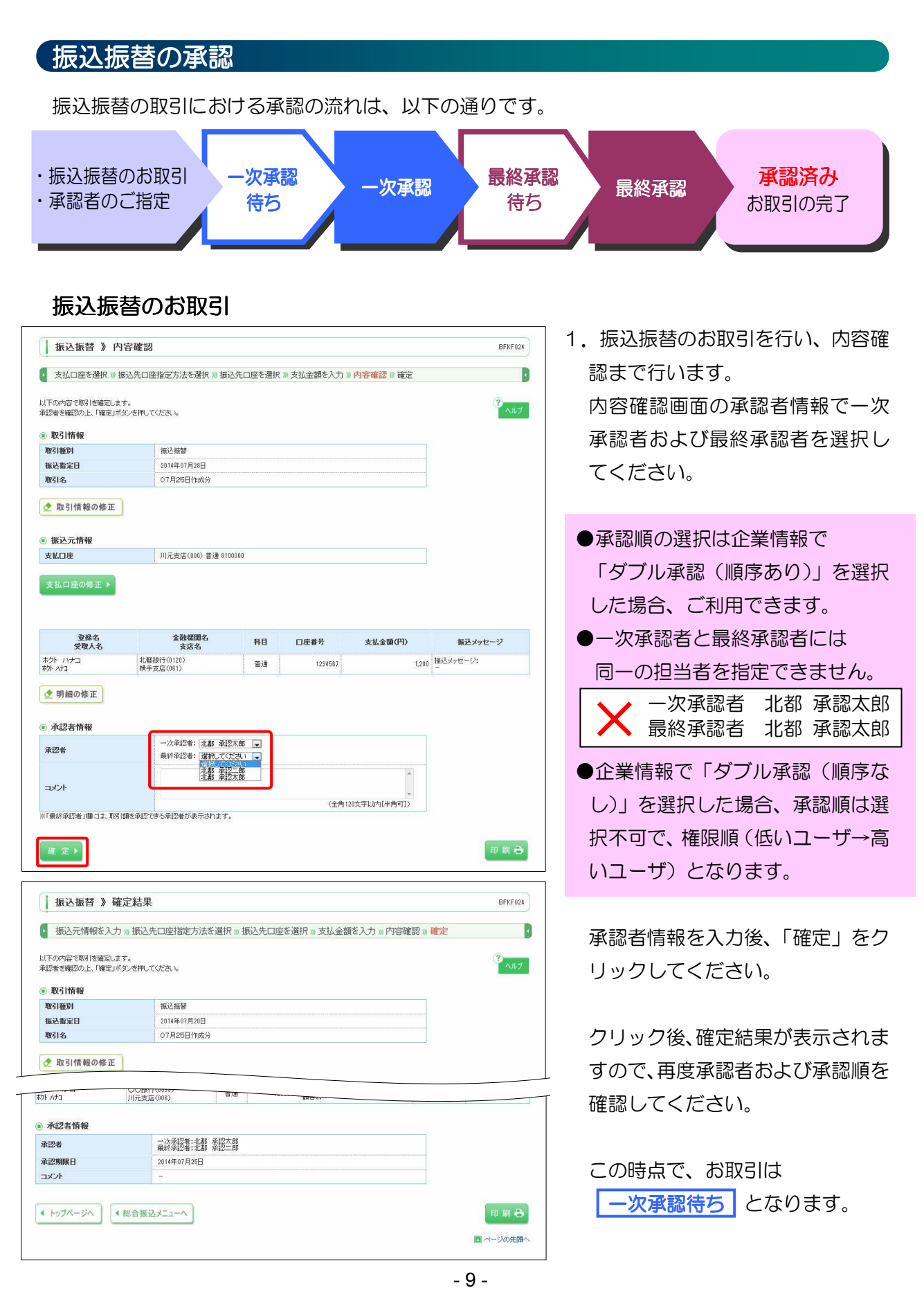

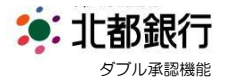

#### 一次承認のお取引 お取引は一次承認待ちの状態です。 最終承認の前に、承認資格を有するユーザによる 一次承認 が必要です。 1. 一次承認者がログインします。 ▲ 承認 》 取引一覧 BSHN001 2. 「承認」メニューより、承認待ち 承認する取引を選択の上、「承認」ボタン、「差戻し」ボタン、または「削除」ボタンを押してください。 複数の取引を選択することで、連続して承認を行うことができます。 11.7 取引一覧を確認してください。 承認待ち取引一覧(振込振替(一次承認待ち)) (一次承認に指定された 全1件 選択 取引ID 取引名 合計全額 (円) ステータス 承認期限 指定日 取引種別 依頼者 操作 承認者のみ表示されます) 一次承認待ち 2014年07月28日 2014年07月28日 振込振替 140725000000016 北都 一般次部 (都度指定) 07月25日作成分 北都 一般次部 1(4 1,200 🕼 🕷 💌 ~ 3. 該当の「一次承認待ち」取引を 削除▶ 選択し、よろしければ「承認」を ◎ 承認侍ち取引一覧(振込振替(最終承認侍ち)) 現在、承認待ちの取引はありません。 クリックしてください。 4. 内容確認画面でお取引内容を確 承認》內容確認[振込振替] BSHN003 認し、登録されている「確認用パ 取引内容を確認 » 承認完了 スワード」を入力してください。 ①が表示されている項目は、最終承認による承認操作時に内容が確定します。 以下の内容を確認の上、保認実行ルギシンを押してください。 ※13点の知久力項目です。 入力後、「承認実行」をクリック します。 取引情報 取引状態 一次承認待ち 取引ID 140725000000016 受付番号! 取引種別 振込振替 2014年07月28日 振込指定日 ! 取引名 07月25日作成分 承認者情報 一次承認者:北都 承認太郎 最終承認者:北都 承認二郎 承認者 承認期限 014年07月28日 24時005 コメント (全角120文字以内[半角可]) ◉ 認証情報 ..... 確認用バスワード※ ▲ 中断して一覧へ 印刷合 5. 承認結果画面が表示されます。 | 承認 》 承認結果[振込振替] BSHN004 この時点で、お取引は 取引内容を確認 ※承認完了 **最終承認待ち**となります。 ●が表示されている項目は、最終承認による承認操作時に内容が確定します。 以下の昭16年昭しました。 取引情報 取引状態 最終承認結ち 取引ID 140725000000016 受付番号! 取引種別 振込振替 振込指定日① 2014年07月28日 ● 承認者情報 承認者 一次承認者:北都 承認太郎 最終承認者:北都 承認二郎 承認期限 2014年07月28日 24時00分 2014年07月25日 10時09分 承認日時 コメント ◆ トップページへ ◆ 承認取引一覧へ - 10 -

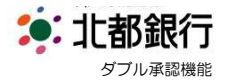

承認済み

# 最終承認のお取引

お取引は 最終承認待ち の状態です。 承認資格を有するユーザによる 最終承認 が必要です。

| ↓ 承認 》 取引一覧                                                     |                                                                                                    |                       |                              |      | BSHN0                                                                                                    | 01       | 1. | 最終承認者がログインします                 |
|-----------------------------------------------------------------|----------------------------------------------------------------------------------------------------|-----------------------|------------------------------|------|----------------------------------------------------------------------------------------------------|----------|----|-------------------------------|
| 承認する取引を選択の上、「承認」。<br>複数の取引を選択することで、連続                           | ボタン、「差戻し」ボタン、または「削除」オ<br>して承認を行うことができます。                                                                                                    | タンを押してください。           |                              |      | 3 ~n                                                                                                    | 7        | 2. | 「承認」メニューより、承認                 |
| 承認待ち取引一覧(振込<br>現在、承認待ちの取引はありません                                 | 振替(一次承認待ち))<br>…                                                                                                    |                       |                              |      |                                                                                                    |          |    | 取引一覧を確認してください<br>(最終承認に指定された  |
| ◉ 承認待ち取引一覧(振込                                                   | 振替(最終承認待ち))                                                                                                    | 全1件                   |                              |      |                                                                                                    |          |    | 承認者のみ表示されます)                  |
| 選択 ステータス                                                        | 承認期限 指定日                                                                                                    | 取引種別 取引相別<br>取引種別 取引名 | 依賴者                          | 合計件数 | 合計金額 操作                                                                                                    |          | 2  | <u> </u>                      |
| <ul> <li>▼ 数段本2(4)5 24</li> <li>承 認 →</li> <li>差戻し →</li> </ul> | 削除▶                                                                                                    | (御殿指定) 07月26日作成分      | 1648 一板/穴的                   | IF   | 1,200                                                                                                    | 2        | З. | 選択し、よろしければ「承認」<br>クリックしてください。 |
| · •                                                             |                                                                                                    |                       |                              |      |                                                                                                    |          | 4. | 内容確認画面でお取引内容                  |
| 承認》内容確認                                                         | [振込振替]                                                                                                    |                       |                              |      | BSHN                                                                                                    | 003      |    | 認し、登録されている「確認」                |
| ▶ 取引内容を確認 ※ 承認                                                  | 院了                                                                                                    |                       |                              |      |                                                                                                    |          |    | スワード」を入力し、「承認実                |
| 以下の内容を確認の上、「承認実行<br>※は必須入力項目です。                                 | 11ボタンを押してください。                                                                                                    |                       |                              |      | ?<br>~//                                                                                                    | 7        |    | をクリックします。                     |
| 取引情報                                                            |                                                                                                    |                       |                              |      |                                                                                                    |          |    |                               |
| 取引状態                                                            | 最終承認待ち                                                                                                    |                       |                              |      |                                                                                                    |          |    |                               |
| 取引DD<br>受付番号                                                    | -                                                                                                    |                       |                              |      |                                                                                                    |          |    |                               |
|                                                                 |                                                                                                    |                       |                              |      |                                                                                                    |          |    |                               |
| ◉ 承認者情報                                                         |                                                                                                    |                       |                              |      |                                                                                                    |          |    |                               |
| 承認者                                                             | 最終承認者:北都 承認二篇<br>2014年07月28日 24時00分                                                                                                    |                       |                              |      |                                                                                                    |          |    |                               |
| ANAL TAR                                                        | 2010001/1200 200100/                                                                                                    |                       |                              | *    |                                                                                                    |          |    |                               |
| コメント                                                            |                                                                                                    | (0.8)                 | o outurite) i Julia Folizada | -    |                                                                                                    |          |    |                               |
|                                                                 | and the second second se | (1)                   | 202,742,712,7491.            |      |                                                                                                    |          |    |                               |
| <ul> <li>認証情報</li> </ul>                                        |                                                                                                    | _                     |                              |      |                                                                                                    |          |    |                               |
| 確認用パスワード※                                                       | *****                                                                                                    | ソフトウェアキーボードを開く        |                              |      |                                                                                                    |          |    |                               |
| ▲ 中断して一覧へ 入                                                     | 8実行▶                                                                                                    |                       |                              |      | ED BU                                                                                                    | a        |    |                               |
|                                                                 |                                                                                                    |                       |                              |      | and the second second s |          |    |                               |
|                                                                 |                                                                                                    |                       |                              |      |                                                                                                    |          |    |                               |
| ▲ 承認 》 承認結果                                                     | [振込振替]                                                                                                    |                       |                              |      |                                                                                                    |          | 5. | 承認結果画面が表示されます                 |
| 1 取引内容を確認 » 承認                                                  | 完了                                                                                                    |                       |                              |      |                                                                                                    |          |    |                               |
| 以下の取引を承認しました。                                                   |                                                                                                    |                       |                              |      | ° ~,                                                                                                    | 5        |    | となります。                        |
| 取引情報                                                            |                                                                                                    |                       |                              |      |                                                                                                    |          |    |                               |
| 取引状態                                                            | 承認済み                                                                                                    |                       |                              |      |                                                                                                    |          |    |                               |
| 取引ID                                                            | 14072500000016                                                                                                    |                       |                              |      |                                                                                                    |          |    |                               |
| 文 行 善 亏<br>取引 種別                                                | - 振込振習                                                                                                    |                       |                              |      |                                                                                                    |          |    |                               |
| 振込指定日                                                           | 2014年07月28日                                                                                                    |                       |                              |      |                                                                                                    |          |    |                               |
| 取引名                                                             | 07月25日作成分                                                                                                    |                       |                              |      |                                                                                                    |          |    |                               |
| 依賴者                                                             | 北都 一般次即                                                                                                    |                       |                              |      |                                                                                                    |          |    |                               |
| IX792                                                           | 2014-07/200                                                                                                    |                       |                              |      |                                                                                                    |          |    |                               |
| ● 承認者情報                                                         |                                                                                                    |                       |                              |      |                                                                                                    |          |    |                               |
| 承認者                                                             | 最終筆記書:北部 承認三郎                                                                                                    |                       |                              |      |                                                                                                    |          |    |                               |
| 水 22 期限<br>承辺日時                                                 | 2014年07月25日 168年00分<br>2014年07月25日 108年21分                                                                                                    |                       |                              |      |                                                                                                    |          |    | 以上で、振込振替取引の承認                 |
| コメント                                                            | -                                                                                                    |                       |                              |      |                                                                                                    |          |    | 物フラオ                          |
|                                                                 |                                                                                                    |                       |                              |      |                                                                                                    |          |    | 絵」で9。                         |
| 4 トップページへ 4 元                                                   | 認取引一覧へ                                                                                                    |                       |                              |      | 印刷                                                                                                    | <b>a</b> |    |                               |

Copyright© 2014 Hokuto Bank,Ltd. All right reserved.

- 11 -

■ ページの先頭へ

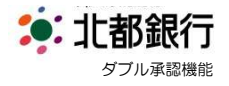

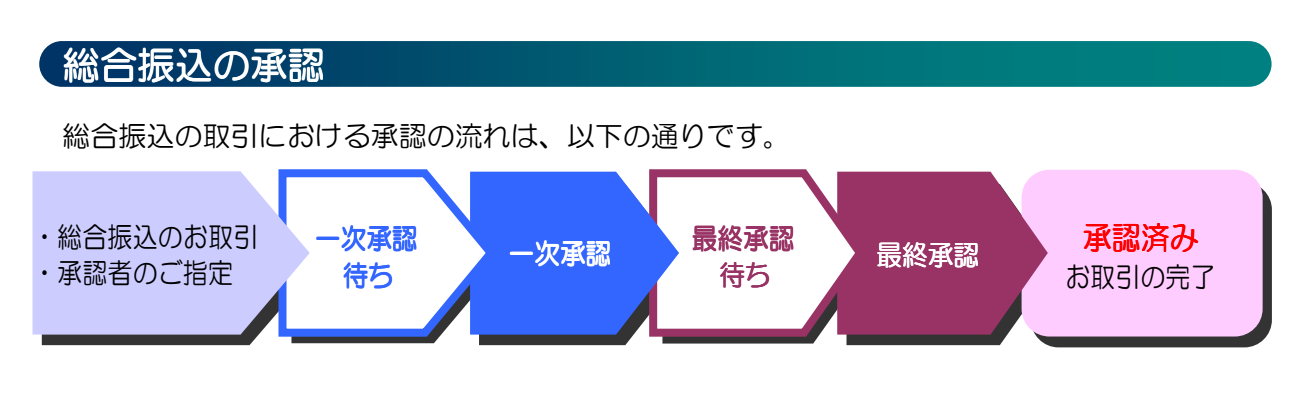

## 総合振込のお取引

| ****                                                                                                    |                                                                                                    |                                        |                                            |                                                  |                                                                                                    | Baarute                                                                                                    |
|----------------------------------------------------------------------------------------------------|----------------------------------------------------------------------------------------------------|----------------------------------------|--------------------------------------------|--------------------------------------------------|----------------------------------------------------------------------------------------------------|----------------------------------------------------------------------------------------------------|
| ▶ 振込元情報を入り                                                                                                    | り »> 振込先口座指定方法を遂                                                                                                    | 國択 ») 振込先                              | に口座を選択 »)                                  | 支払金額を入力》内容確認》                                    | 確定                                                                                                    |                                                                                                    |
|                                                                                                    |                                                                                                    |                                        |                                            |                                                  |                                                                                                    |                                                                                                    |
| 以下の内容で取引を確定<br>承認者を確認の上、「確定                                                                                                    | します。<br>ミノボタンを押してください。                                                                                                    |                                        |                                            |                                                  |                                                                                                    | ?<br>~~~                                                                                                    |
|                                                                                                    |                                                                                                    |                                        |                                            |                                                  |                                                                                                    |                                                                                                    |
| ◉ 取引情報                                                                                                    |                                                                                                    |                                        |                                            |                                                  |                                                                                                    |                                                                                                    |
| 取引ID                                                                                                    | 140725000000                                                                                                    | 123                                    |                                            |                                                  |                                                                                                    |                                                                                                    |
| 取引種別                                                                                                    | 総合振込                                                                                                    |                                        |                                            |                                                  |                                                                                                    |                                                                                                    |
| 振込指定日                                                                                                    | 2014年07月28日                                                                                                    | 3                                      |                                            |                                                  | and a second second second second second second second second second second second second second second second |                                                                                                    |
| 取引名                                                                                                    | 07月26日作成                                                                                                    | 纷                                      |                                            |                                                  |                                                                                                    |                                                                                                    |
| ● 振込元情報                                                                                                    |                                                                                                    |                                        |                                            |                                                  |                                                                                                    |                                                                                                    |
| 柔託者コード                                                                                                    | 081000021                                                                                                    |                                        |                                            |                                                  |                                                                                                    |                                                                                                    |
| 委託者名                                                                                                    | ホクトタンプルショウカ                                                                                                    | ſ                                      |                                            |                                                  |                                                                                                    |                                                                                                    |
|                                                                                                    |                                                                                                    |                                        |                                            |                                                  |                                                                                                    |                                                                                                    |
| ● 承認者情報                                                                                                    |                                                                                                    |                                        |                                            |                                                  |                                                                                                    |                                                                                                    |
| 承認者                                                                                                    | 一次承認者: 日                                                                                                    | 比都 承認太郎                                |                                            |                                                  | -                                                                                                    |                                                                                                    |
| 7100                                                                                                    | 最終承認者: 3                                                                                                    | 観沢してください                               |                                            |                                                  |                                                                                                    |                                                                                                    |
|                                                                                                    |                                                                                                    | L都 承認二郎<br>L都 承認大郎                     |                                            |                                                  | *                                                                                                    |                                                                                                    |
| コメント                                                                                                    |                                                                                                    |                                        |                                            |                                                  | -                                                                                                    |                                                                                                    |
| ※「最終承認素」的「十一                                                                                                    | 加引きなる内容もよるの実代まます                                                                                                    |                                        |                                            |                                                  |                                                                                                    |                                                                                                    |
|                                                                                                    | 11日1日(日本2015)                                                                                                    |                                        |                                            |                                                  |                                                                                                    | 印刷 🖯<br>🗖 ページの先頭                                                                                                    |
| 一時保存     日<br>日<br>日<br>日<br>日<br>日<br>日<br>日<br>日<br>日<br>日<br>日<br>日<br>日<br>日<br>日<br>                                                                                                    | 1000年2048-00-000-000-000-000-000-000-000-000-0                                                                                                    |                                        |                                            |                                                  |                                                                                                    | 印刷 🔒                                                                                                    |
| <ul> <li>一時保存</li> <li>総合振込 》</li> </ul>                                                                                                    | "定 <b>)</b><br>確定結果[画面入力]                                                                                                    |                                        |                                            |                                                  |                                                                                                    | 印刷 🕀                                                                                                    |
| <ul> <li>一時保存</li> <li>総合振込》</li> <li>振込元情報を入;</li> </ul>                                                                                                    | 2 2 3 4 3 4 3 4 3 4 3 4 3 4 3 4 3 4 3 4                                                                                                    | を選択w振                                  | 込先口座を選                                     | 択 » 支払金額を入力 » 内容                                 | 確認 ») 確定                                                                                                    | 印刷 合<br>ページの先類<br>BSGF01                                                                                                    |
| <ul> <li>一時保存</li> <li>総合振込》</li> <li>振込元情報を入;</li> </ul>                                                                                                    | 定 ・ こ ・ こ ・ こ ・ こ ・ こ ・ こ ・ こ ・ こ ・ こ ・                                                                                                    | を選択w振                                  | 込先口座を選                                     | 択 »> 支払金額を入力 >> 内容                               | 確認 » 確定                                                                                                    | 印刷 合<br>マージの先頭<br>BSGF01                                                                                                    |
| <ul> <li>一時保存</li> <li>総合振込 》</li> <li>総合振込 》</li> <li>振込元情報を入こ</li> <li>(FO)取引き確認しました</li> </ul>                                                                                                    | 定;<br>定;<br>確定結果[画面入力]<br>力。振込先口座指定方法:<br>。                                                                                                    | を選択ッ振                                  | 込先口座を選                                     | 択 »» 支払金額を入力 » 内容                                | · 確認 ») <b>確</b> 定                                                                                             | 印刷 日<br>マージの先頭<br>BSGF01                                                                                                    |
| <ul> <li>一時保存</li> <li>総合振込 》</li> <li>総合振込 》</li> <li>振込元情報を入;</li> <li>(Fo 取引性報知しました</li> <li>取る情報</li> </ul>                                                                                                    | 定) 確定結果[画面入力] カッ振込先口座指定方法:                                                                                                    | を選択ッ振                                  | 込先口座を選                                     | 択 »» 支払金額を入力 » 内容視                               | 確認 » <b>確</b> 定                                                                                                | 印 刷 〇<br>ロ ページの先頭<br>BSGF01                                                                                                    |
| <ul> <li>一時保存</li> <li>総合振込 》</li> <li>総合振込 》</li> <li>振込元情報を入こ</li> <li>取る情報</li> <li>取る情報</li> <li>取る情報</li> <li>取る情報</li> </ul>                                                                                                    | 定)<br>確定結果[画面入力]<br>力 » 振込先口座指定方法:<br>。                                                                                                    | を選択ッ振                                  | 込先口座を選                                     | 択 » 支払金額を入力 » 内容                                 | ·進認 » 確定                                                                                                    | (日期 台) ■ ページの先期 BSGF00 85GF00 ③ へい                                                                                                    |
| <ul> <li>一時保存</li> <li>総合振込 》</li> <li>振込元情報を入こ</li> <li>取引情報</li> <li>取引情報</li> <li>取引情報</li> <li>取引情報</li> <li>取引情報</li> </ul>                                                                                                    | 定)<br>確定結果[画面入力]<br>力)」振込先口座指定方法:<br>。<br>140725000000223<br>総合振込                                                                                                    | を選択ット振                                 | 込先口座を選                                     | 识 » 支払金額を入力 » 内容                                 | 確認 » 確定                                                                                                    | 印刷 ●<br>■ ページの洗顔<br>BSGF0<br>ペル                                                                                                    |
| 伊保存     「     「     「     「     「     「     「     「     「     「     「     「     「     「     「     「     「     「     「     「     「     「     「     「     「     「     「     「     「     「     「     」     「     」     「     」     「     」     「     」     「     」     「     」     「     」     「     」     「     」     「     」     「     」     「     」     「     」     「     」     「     」     「     」     「     」     「     」     「     」     「     」     「     」     「     」     「     」     「     」     「     」     「     」     「     」     「     」     「     」     「     」     「     」     「     」     「     」     「     」     「     」      「     」      「     」      「     」      「     」      「     」      「     」      「     」      「     」      「     」      」      」      「      」      「      」      」      「      」      「      」      「      」      「      」      「      」      「      」      「      」      「      」      「      」      「      」      「      」      「      」      「      」      「      」      「      」      「      」      「      」      「      」      「      」      」      「      」      「      」      「      」      」      「      」      「      」      「      」      「      」      「      」      「      」      「      」      「      」      「      」      「      」      「      」      「      」      「      」      「      」      「      」      「      」      「      」      「      」      「      」      「      」      「      」                                                                                                    | 定)<br>確定結果[画面入力]<br>力)) 振込先口座指定方法:<br>*<br>140725000000223<br>総合振込                                                                                                    | を選択 » 振                                | 込先口座を選                                     | 択 ∞ 支払金額を入力 ∞ 内容征                                | 確認 » 確定                                                                                                    | 日 期 会<br>■ ページの決測<br>BSGF0<br>ページの<br>大助                                                                                                    |
| <ul> <li>一時保存</li> <li>総合振込 》(</li> <li>振込元情報を入ご</li> <li>下の取引陸増電しました</li> <li>取引情報</li> <li>取引情報</li> <li>取引情報</li> <li>取引情報</li> <li>取引情報</li> <li>取引情報</li> <li>取引情報</li> <li>取引情報</li> <li>取引情報</li> <li>取引情報</li> <li>取引情報</li> <li>取引情報</li> <li>取引点</li> </ul>                                                                                                    | 定)<br>確定結果 [画面入力]<br>か 』 板込氏口座指定方法式<br>。<br>14072500000022<br>総合復込                                                                                                    | を選択 » 振<br>料目                          | 込先口座を選<br>                                 | 択 »> 支払金額を入力 >>> 内容在<br>EDI情報/顧客コード              | 淮訳 » 確定<br>定<br>支払会調<br>(円)                                                                                    | 印 別                                                                                                    |
| ・一時保存               ・             ・                                                                                                    | 定)<br>確定結果[画面入力]<br>カッ板込先口座指定方法で<br>。<br>14072500000022<br>板を描込                                                                                                    | を選択 »» 振<br>料目<br>普通                   | 込先口座を選<br><u>まい</u><br>口座番号<br>1234567     | 択 »> 支払金額を入力 >> 内容<br>EDI情報/顧客コード<br>講覧::-       | 准認 ») 確定<br><u>支払金額</u><br>(円)<br>3,000                                                                        | 印 別 合<br>1 ページの光顔<br>ESGFの<br>ページの光顔<br>(ア)<br>ヘル<br>振込手数月<br>(円)<br>4                                                                                                    |
| ②一時保存   後合振込 》   振込元情報を入   ての取引性確認しました   取引情報   取引情報   取引情報    取引情報   取引情報   取引情報   取引情報   取引情報   取引情報   取引情報   取引情報   取引情報   取引情報   取引情報   取引情報   取引者   りたり、カナコ   か・カオコ                                                                                                    | 定)<br>確定結果[画面入力]<br>力 』 振込先口座指定方法:<br>* 14072500000022<br>総合権込 6 2558 00期行(033) 川元支店(00)                                                                                                    | を選択 » 振<br>料目<br>普通                    | 込先口座を選<br><u>東田</u><br>口度書号<br>1234567     | 択 »> 支払金額を入力 >> 内容<br>EDI撬绳/報答コ−F<br>聽答::-       | 確認 ») 確定<br>支払金額<br>(CP)<br>3,000                                                                              | 日 別 合<br>(日 別 合<br>(一) 20大統<br>(一)<br>(一)<br>(一)<br>(一)<br>(一)<br>(一)<br>(一)<br>(一)                                                                                                    |
| ・一時保存               ・              ・              ・              ・              ・・              ・・              ・・              ・・              ・・              ・・              ・・              ・・              ・・              ・・              ・・              ・・              ・・              ・・              ・・              ・・              ・・              ・・              ・・              ・・              ・・              ・・              ・・              ・・              ・・              ・・              ・・              ・・              ・・              ・・              ・・              ・・              ・・              ・・              ・・              ・・              ・・              ・・              ・・              ・・              ・・              ・・              ・・              ・・              ・・              ・・              ・・              ・・              ・・              ・                ・・              ・             ・                                                                                                    | 定)<br>確定結果[画面入力]<br>力 』 振込先口座指定方法:<br>。<br>14072500000023<br>総合接込 4072500000023<br>総合接込 00期行(003)<br>川元支店(005)                                                                                                    | を選択 »» 振<br>料目<br>普通                   | 込先口座を選<br><u>東田</u><br>口度書号<br>1234567     | 択 »> 支払金額を入力 >> 内容<br>EDI撬绳/報答コ−F<br>聽答::-       | 確認 ») 確定<br>支払金額<br>(CP)<br>3,000                                                                              | 印 別 合                                                                                                    |
| 一時保存   後合振込 》 (   後合振込 》 (   振込元清報を入   取引情報   取引情報   取引情報   取引情報   取引情報   取引情報   取引情報   取引情報   取引情報   本語者情報   承認者情報   承認者情報   承認者情報                                                                                                    | 定<br>第<br>確定結果[画面入力]<br>か」振込先口座指定方法:<br>*<br>14775500000023<br>総合接込 14775500000023<br>総合接込 14775500000023<br>総合接込 14775500000023<br>総合接込 14775500000023 14775500000023 14775500000023 147755000000023 1477550000000023 147755000000023 147755000000023 147755000000023 147755000000023 147755000000023 147755000000023 | を選択 »» 振<br>料目<br>音通<br>8 <u>東部本部</u>  | 込先口座を選<br>工<br>1234667                     | 択 »> 支払金額を入力 >>> 内容在<br>ED1情報/顧客コード<br>顧客!:      | /注訳 » 储定<br><u>大北全朝</u><br>([ <sup>1</sup> ]<br>3,000                                                          | 印 別 合                                                                                                    |
| ・             ・                                                                                                    | 定)<br>確定結果[画面入力]<br>か)) 振込先口座指定方法:<br>・<br>・<br>・<br>・<br>・<br>・<br>・<br>・<br>・<br>・<br>・<br>・<br>・                                                                                                    | を選択 » 振<br>料目<br>者)<br>き<br>の<br>第22二部 | 込先口座を選                                     | 択 ≫ 支払金額を入力 ≫ 内容社<br>EDI情報/顧客コード<br>聽答::-        | 確認 » 確定<br>支払金額<br>(円)<br>3,000                                                                                | 印 期                                                                                                    |
| ・一時保存             ・              ・              ・              ・              ・              ・              ・              ・              ・              ・              ・              ・              ・              ・              ・              ・              ・              ・              ・              ・              ・              ・              ・              ・              ・              ・              ・              ・              ・              ・              ・              ・             ・                                                                                                    | 定・) 確定結果[画面入力] 力 » 振込先口座指定方法: 40725000000223 ※ 40725000000223 ※ ※ 4072500000023 ※ ※ <                                                                                                    | を選択 » 振<br>料目<br>音速<br>8 承認之能          | 込先□座を選<br><u>★ 14</u><br>□建香号<br>1294567   | 択 ≫ 支払金額を入力 ≫ 内容4<br>EDI情報/報答コード<br>難答::-        | 產詞 » 確定<br><u> 支払金額</u><br>(円)<br>3,000                                                                        | 印 期<br>・<br>ページの決議<br>ESGF0<br>(<br>、<br>、<br>、<br>、<br>、<br>、<br>、<br>、<br>、<br>、<br>、<br>、<br>、                                                                                                    |
| ペー時保存     ペー・時保存     ペー・時保存     ペー・時保存     ペー・時保存     ペー・時保存     ペー・時保存     ペンプ・情報     ペンプ・情報     ペンプ・情報     ペンプ・パンプ     ペンプ・パンプ     ペンプ・パンプ     ペンジャンプ     ペンジャンデー     ペンジャンプ     ペンジャンプ     ペンジャンジャンプ     ペンジャンプ     ペンジャンプ     ペンジャンプ     ペンジャンプ     ペンジャンプ     ペンジャンジャンプ     ペンジャンジャンジャンジャンジャンジャンジャンジャンジャンジャンジャング     ペンジャングー     ペンジャンジャンジャンジャンジャンジャンジャンジャン | 定<br>定<br>定<br>定<br>定<br>定<br>定<br>定<br>ま<br>に<br>の<br>に<br>た<br>定<br>に<br>の<br>に<br>の<br>に<br>の<br>に<br>の<br>の<br>の<br>の<br>の<br>の<br>の<br>の<br>の<br>の<br>の<br>の                                                                                                    | を選択 » 振<br>料目<br>音通<br>5 楽記二部          | 込先□座を選<br><u> 来 11</u><br>□ 座番号<br>1234567 | 択 » 支払金額を入力 » 内容<br>ED1情報/顧客コード<br>顧客::-         | 確認 » 確定<br><u> 支払金額</u><br>(円)<br>3,000                                                                        | 印 期 已<br>ページの決顔<br>BSOFD<br>(一)<br>(円)<br>(円)                                                                                                    |
|                                                                                                    | 定) 確定結果[画面入力] 力 » 振込先口座指定方法: 4. 総合振込. (4. 総合振込. 4. 総合振込. 4. 総合振込. 4. 総合振込. 4. 総合振込. 4. 総合振込. 4. 総合振込. 4. 総合振込.                                                                                                    | を選択 >>> 振<br><b>科目</b><br>音通<br>6 楽記二部 | 込先口座を選<br><u>まり</u><br>口度番号<br>1224667     | 択 ≫ 支払金額を入力 ≫ 内容<br>EDI <b>情報/朝客コード</b><br>離客::- | 違認 » 確定<br><u> ませ.全物</u><br>(円)<br>3,000                                                                       | 印刷<br>・ ページの決顔<br>BSGF0<br>・ ページの決顔<br>・ ページの決顔<br>・ ページの<br>・ ページの<br>・ ページ<br>・ ページ<br>・ ページの<br>・ ページ<br>・ ページ<br>・ ・ ・ ・ ・ ・ ・ ・ ・ ・ ・ ・ ・ ・ ・ ・ ・ ・ ・ |

1. 総合振込のお取引を行い、内容確 認まで行います。

内容確認画面の承認者情報で一次 承認者および最終承認者を選択し ます。

※承認順任意選択は企業情報で「ダ ブル承認(順序あり)」を選択した 場合、利用できます。

承認者情報を入力後、「確定」を クリックしてください。

クリック後、確定結果が表示されま すので、再度承認者および承認順を 確認してください。

この時点で、お取引は <u>
一次承認待ち</u>となります。

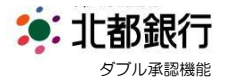

| 最終承認                               | の前に、承認資                                             | 賢格を有す                            | るユー         | ザによる             | 3 一次                                       | <b>承認</b> | が必要です。                        |
|------------------------------------|-----------------------------------------------------|----------------------------------|-------------|------------------|--------------------------------------------|-----------|-------------------------------|
| 承認 》取引一賢                           | Î.                                                  |                                  |             |                  | BSHN001                                    | 1.        | ー次承認者がログインします。                |
| 戦認する取引を選択の上、「承認<br>戦勢の取引を選択することで、速 | 」ボタン、「差戻し」ボタン、またしま「削除」ボタン<br>続して承認を行うことができます。       | を押してください。                        |             |                  | 3<br>NJUJ                                  | 2.        | 「承認」メニューより、承認待                |
| 承認待ち取引一覧(振<br>現在、承認待ちの取引はありませ      | 込振替(一次承認待ち))                                        |                                  |             |                  |                                            |           | 取引一覧を確認してください。<br>(一次承認に指定された |
| 現在、承認待ちの取引はありませ                    | -Ave                                                |                                  |             |                  |                                            |           | 承認者のみ表示されま9)                  |
| ◎ 承認待ち取引一覧(総                       | 合振込、給与·貿与振込 、口座振着                                   | 1)                               |             |                  |                                            | 3         | 該当の「一次承認待ち」取引を                |
| 選択<br>マ ステータス                      | 承認期限 指定日 耳                                          | 全1件<br>取引種別 取引ID<br>取引を          | 依賴者         | 合計件数 合計          | 金額 操作                                      | 5.        | 選択し、よろしければ「承認」                |
| 一次承認待ち                             | 2014年07月25日 2014年07月28日 緯<br>16時00分                 | 洽振込 140725000000023<br>07月25日作成分 | 北都 一般次郎     | 1/4              | 3,000 詳細 💙                                 |           | クリックしてください                    |
| 承 認 ▶ 差戻し ▶                        | 削除▶                                                 |                                  |             |                  | 限度額表示 💟                                    |           |                               |
| 承認 》 内容確認                          | [総合振込]                                              |                                  |             |                  | BSHN008                                    | 4.        | 内容確認画面でお取引内容を                 |
| 取引内容を確認》》承                         | 認完了                                                 |                                  |             |                  | 0                                          |           | 認し、登録されている「確認用                |
| 【下の内容を確認の上、「承認実<br>】は必須入力項目です。     | 行」ボタンを押してください。                                      |                                  |             |                  | (?<br>~~~~~~~~~~~~~~~~~~~~~~~~~~~~~~~~~~~~ |           | スワード」を入力してください                |
| 取引情報                               |                                                     |                                  |             |                  |                                            |           | 入力後、「承認実行」をクリッ                |
| 取引状態<br>取引IID                      | <ul> <li>一次承認待ち</li> <li>140725000000023</li> </ul> |                                  |             |                  |                                            |           | します。                          |
| 取引種別                               | 総合振込                                                |                                  |             |                  |                                            |           |                               |
| 子和赵棣却                              |                                                     |                                  |             |                  |                                            | L<br>T    |                               |
| 承認者                                | 一次承認者:北都 承認太郎<br>最終承認者:北都 承認二郎                      |                                  |             |                  |                                            |           |                               |
| 承認期限                               | 2014年07月25日 168時00分                                 |                                  |             |                  |                                            |           |                               |
| 100                                |                                                     | 〈全角                              | 20文字以内[半角可] | -<br>-           |                                            |           |                               |
| 認証情報<br>確認用バスワード※                  | •••••                                               | ソフトウェアキーボードを開く                   |             |                  |                                            |           |                               |
| ◆中断して一覧へ 家                         | 認実行▶                                                |                                  |             |                  | 印刷 🖨                                       |           |                               |
|                                    |                                                     |                                  |             |                  | ■ ページの先頭へ                                  | _         |                               |
| ▲ 國 》 承認結果                         | [終合振込]                                              |                                  |             |                  | BSHN009                                    | 5.        | 承認結果回面の表示されます。                |
| BDP Intersection                   |                                                     |                                  |             |                  |                                            |           | この時点で、お取引は                    |
| スクリーク日 Cueac // スム                 | 575.1                                               |                                  |             |                  | 3                                          |           | <b>最終承認待ち</b> となります。          |
| 取引情報                               |                                                     |                                  |             |                  |                                            |           |                               |
| 取引状態<br>取引状態                       | 最終承認待ち<br>14072500000000                            |                                  |             |                  |                                            |           |                               |
| 取引種別                               | 総合振込                                                |                                  |             |                  |                                            |           |                               |
| 振込指定日<br>取引名                       | 2014年07月28日                                         |                                  |             |                  |                                            |           |                               |
| 依賴者                                | 北都一般次郎                                              |                                  |             |                  |                                            |           |                               |
|                                    |                                                     |                                  |             |                  |                                            | L         |                               |
| 承認者情報                              |                                                     |                                  |             | 27. <sup>1</sup> |                                            | -         |                               |
| 承認者                                | 一次承認者:北都 承認太郎<br>最終承認者:北都 承認二郎                      |                                  |             |                  |                                            |           |                               |
| 承認期限                               | 2014年07月25日 168時00分                                 |                                  |             |                  |                                            |           |                               |
| 本認日時<br>コメント                       | 2014年07月25日 10時21分                                  |                                  |             |                  |                                            |           |                               |
| < トップページへ ) < 羽                    | 認取引一覧へ                                              |                                  |             |                  | ED 184 🕀                                   |           |                               |
|                                    |                                                     |                                  |             |                  | 1000                                       |           |                               |

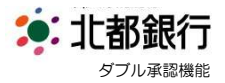

# 最終承認のお取引

お取引は 最終承認待ち の状態です。 承認資格を有するユーザによる 最終承認 が必要です。

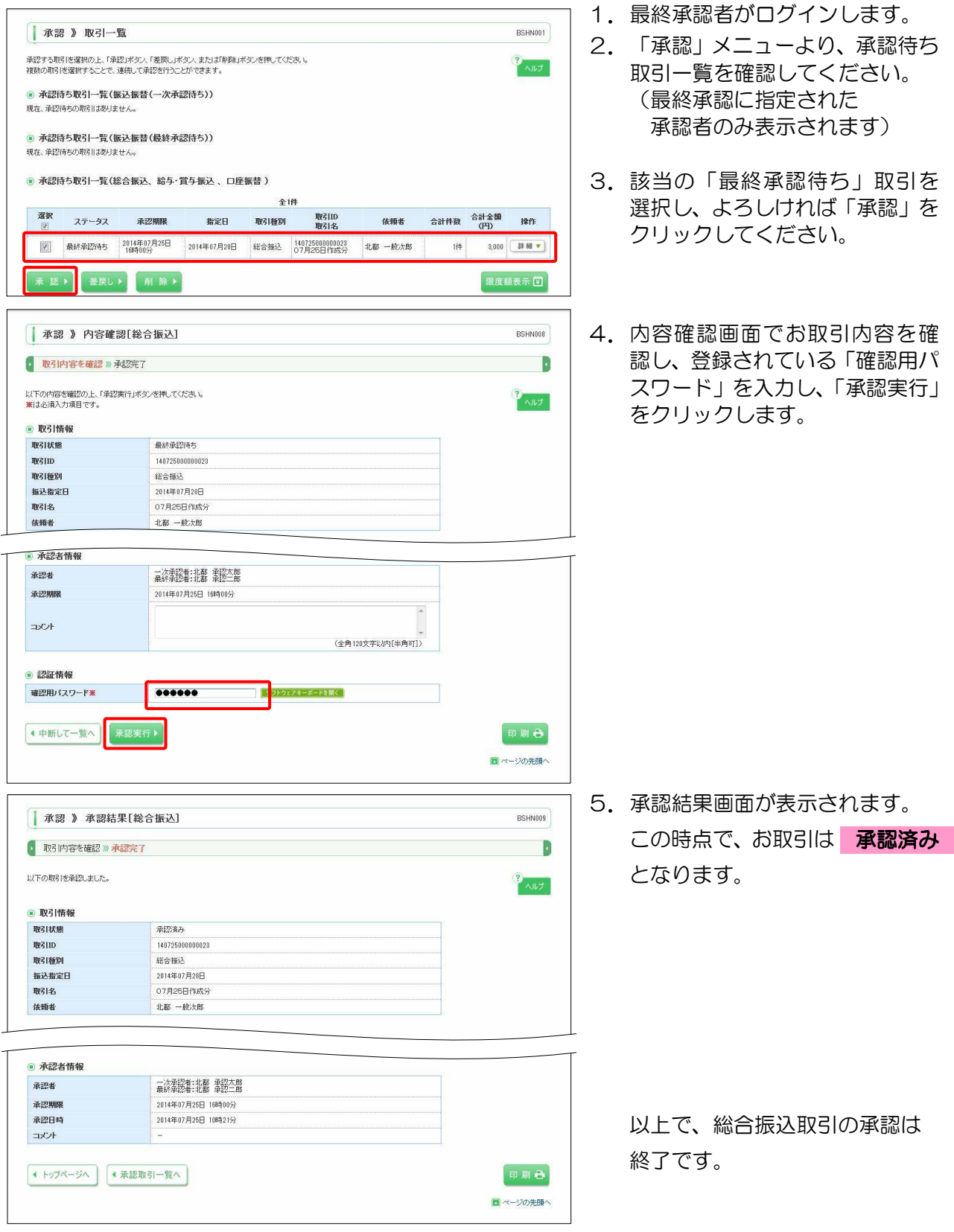

- 14 -